# Heartland

## HR Support Center User Guide

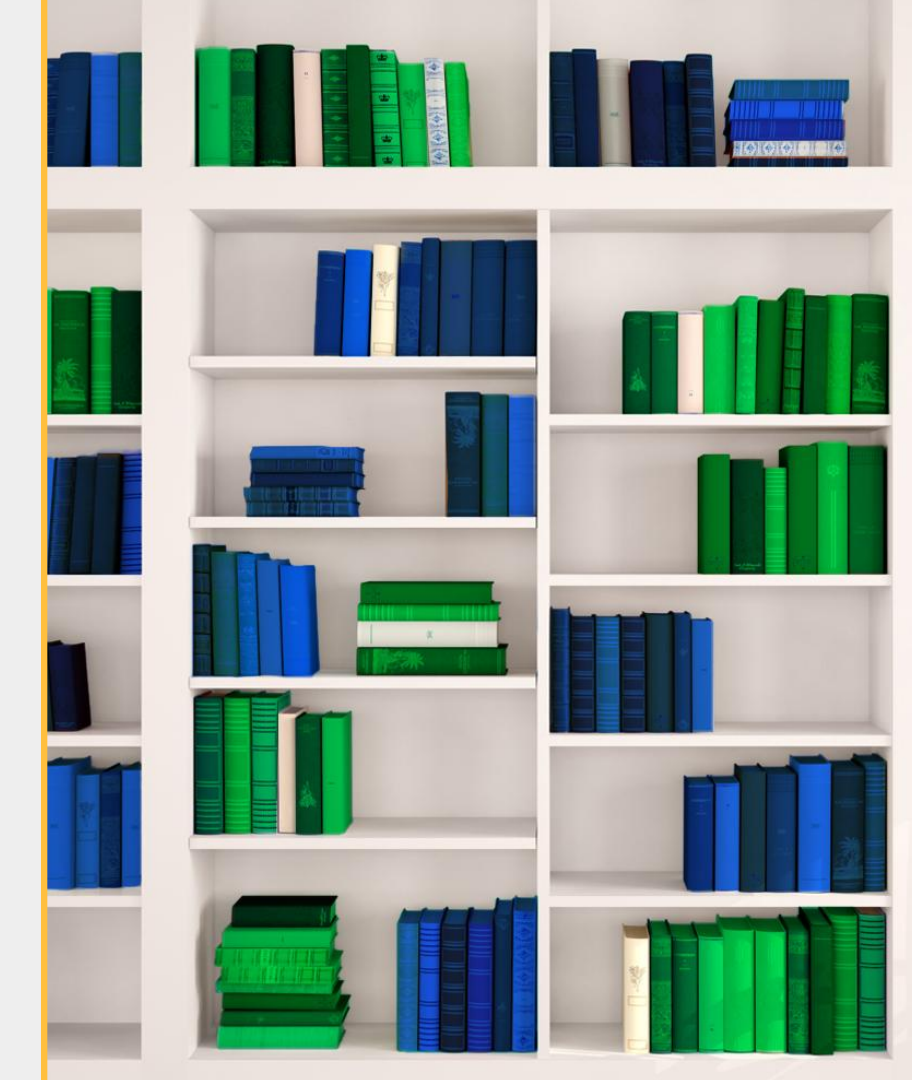

#### Unsure which HR Guide contains what you need?

We offer a variety of HR Products and Services!

| Payroll HR Solution                | HR Support Center                |
|------------------------------------|----------------------------------|
| User Guide (Select me!)            | User Guide (this guide)          |
| HR Services in the Payroll System, | HR On-Demand, Chat with an HR    |
| Performance Reviews, Employee      | Expert, create an employee       |
| Messaging, Employee Documents,     | handbook, Tax & Compliance laws, |
| and HR Services at the Client and  | HR Training, documentation, and  |
| Employee level.                    | creating job descriptions.       |

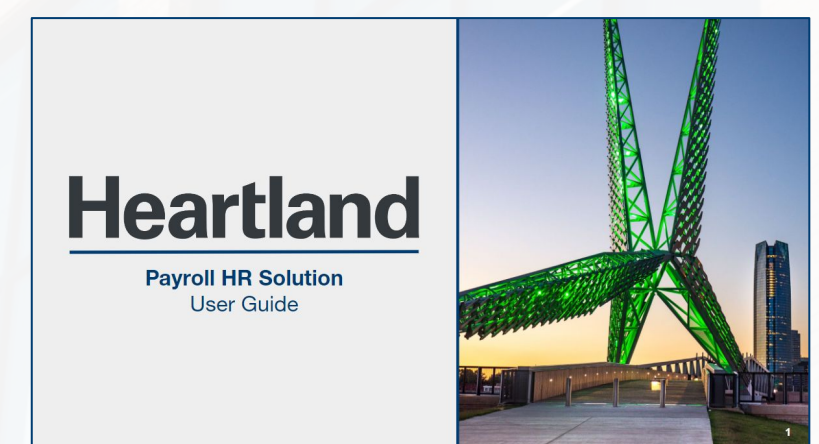

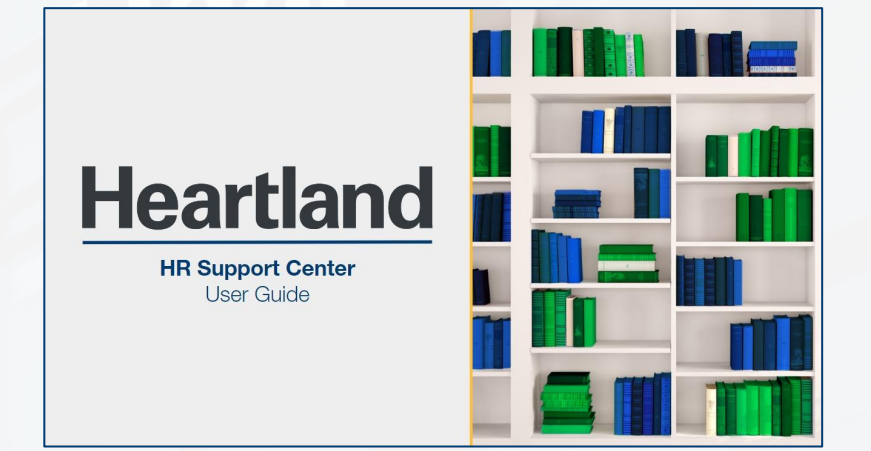

## **Table of Contents**

| HR Support Center                        |    |
|------------------------------------------|----|
| Log In Instructions                      | 04 |
| My Dashboard                             | 05 |
| My Tools $\rightarrow$ My Profile        | 06 |
| Company Settings                         |    |
| Company                                  | 07 |
| Company/Add Location                     | 08 |
| Toolbar                                  | 09 |
| HR Compliance $\rightarrow$ Laws         | 10 |
| Resources                                | 11 |
| HR Tools                                 | 12 |
| Templates                                | 13 |
| Company Policies $\rightarrow$ Handbooks | 14 |
| Get Help                                 | 15 |

#### HR Support Portal | Log In Instructions

Use the instructions below when you are **not** signed into the payroll system. If you have access to Heartland Payroll, log in and use the single sign-on access feature.

Website: <u>https://apps.trustmineral.com</u>

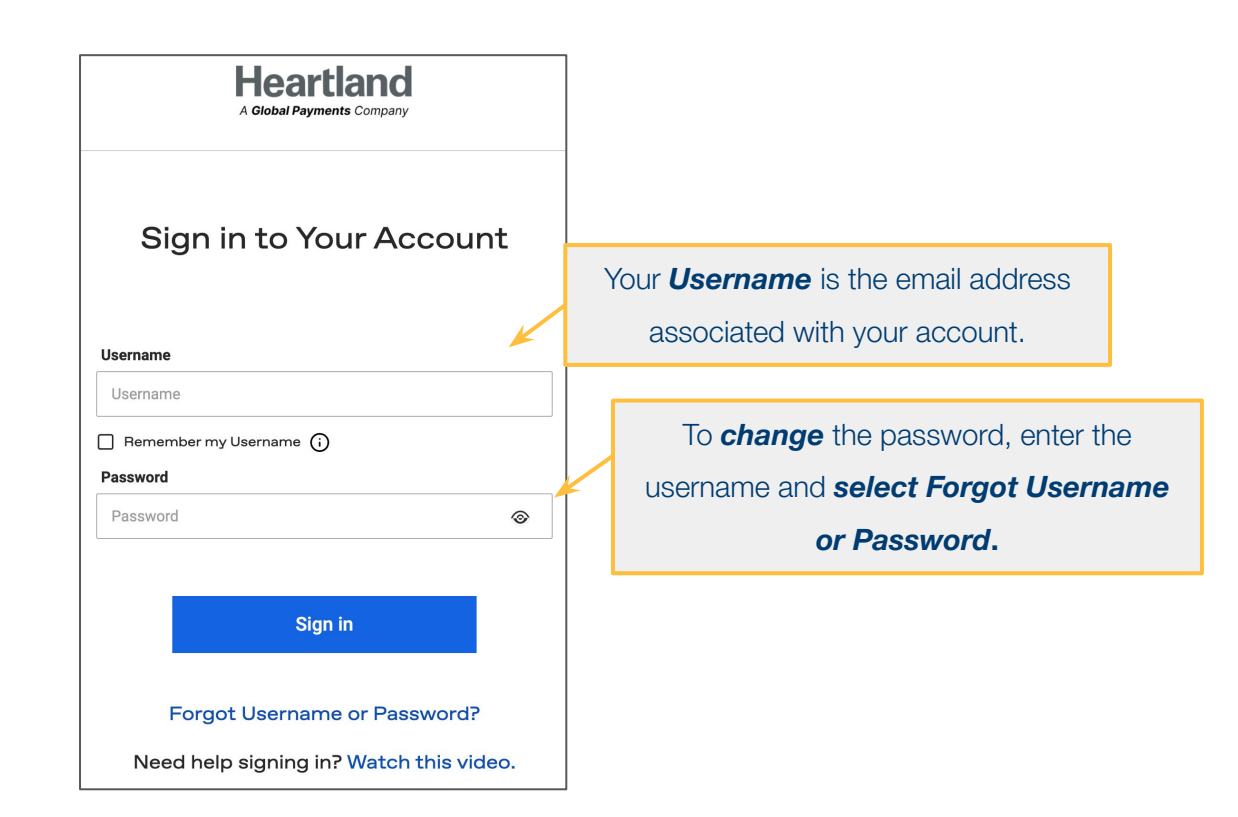

HR Support CenterFrom the main landing page, you can navigate throughout the site, find articles, get help, and much more!My DashboardOn the first log-in, the initial screen will prompt to update the user's information and accept the Terms and Conditions.

| Heartland<br>A Global Payments Company                                                                              | Ρ                                                                 | owered By Mineral |
|----------------------------------------------------------------------------------------------------|-------------------------------------------------------------------|-------------------|
| HR Compliance Company Policies Safety HR Tools Templates Resources                                                  |                                                                   | ¢ A               |
|                                                                                                    | Search Content and Documents in the Platform                      | Q                 |
| My Dashboard                                                                                                    | <i>Hover</i> over each topic to exp                               | and the section.  |
| FEATURED CONTENT                                                                                                    | ~                                                                 |                   |
| MY FAVORITES                                                                                                    | ~                                                                 |                   |
| CONTACT EXPERTS                                                                                                    | 377-800-6675 Mon - Fri 5am - 5pm PT, Closed Fri 12pm - 1pm PT 🗸 🗸 |                   |
| Submit your HR Question       directly to one of our pros!         You have several methods to communicate with us. | ~                                                                 |                   |
| MY CASES                                                                                                    | ~                                                                 | Get Help 💿        |

5

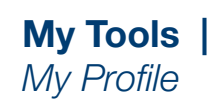

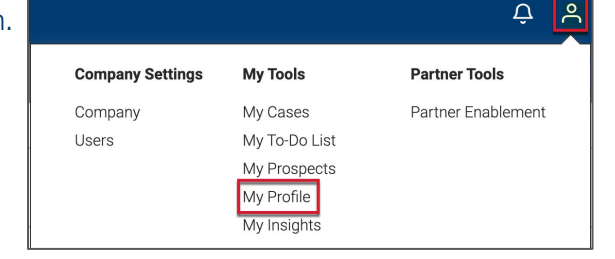

You can edit your account information and choose different HR subscriptions to receive via email. Be sure to sign up for state alerts!

| My Profile                                                                                                    | Actions ~                                             |
|----------------------------------------------------------------------------------------------------|-------------------------------------------------------|
| Account Information                                                                                                    | Company Information                                   |
| Status : Active<br>First Name :                                                                                                    | Status : Active<br>Company Name :                     |
| Last Name :<br>Pronouns : -                                                                                                    |                                                       |
| Email :<br>Username :                                                                                                    | Select the <b>Actions</b> button to edit your         |
| Phone : -<br>Direct Phone : -<br>Cell Phone : -                                                                                                    | profile information.                                  |
| Department : -<br>Job Title :<br>Role :                                                                                                    |                                                       |
| Password : *****<br>Reset Password                                                                                                    |                                                       |
| Subscriptions                                                                                                    |                                                       |
| Select the HR Communications you would like to receive by email                                                                                                  | The account is built for the state(s) you are doing   |
| <ul> <li>Newsletter: Question of the Week ()</li> <li>Newsletter: What Matters ()</li> </ul>                                                                     | business with. Select any <b>additional states</b> to |
| <ul> <li>✓ Insights from Mineral Intelligence™ ()</li> <li>✓ Law Alerts ()</li> </ul>                                                                            | receive alerts for those areas.                       |
| Check the boxes below to subscribe to law alerts for federal and individual states. Dependent upon your available services, this may also include policy alerts. |                                                       |
| Federal      Louisiana     Ohio     Alabama     Ohio     Ohio                                                                                                    | Get Help                                              |

#### **Company Settings** Company

After selecting the avatar icon, select **Company** to access settings for your business. You can edit information such as your *Location Name*, *Address*, and *Industry*.

It is important to verify your zip code and address, along with the number of employees at the location. This information drives features within the system to help keep you compliant!

| Company Settings | My Tools      | Partner Tools      |
|------------------|---------------|--------------------|
| Company          | My Cases      | Partner Enablement |
| Users            | My To-Do List |                    |
|                  | My Prospects  |                    |
|                  | My Profile    |                    |
|                  | My Insights   |                    |

| Location Name                                                                                                    |                                          |                                                                       |          |  |  |
|----------------------------------------------------------------------------------------------------|------------------------------------------|-----------------------------------------------------------------------|----------|--|--|
| Primary Location                                                                                                    |                                          |                                                                       |          |  |  |
| Zip                                                                                                    |                                          |                                                                       |          |  |  |
| 92705                                                                                                    |                                          |                                                                       |          |  |  |
| Please provide a valid 5 digit zip code. A valid zip code will popu<br>City                                                                                                    | llate City, Co                           | punty and State automatically for the provided zip code. $\mathbf{k}$ |          |  |  |
| SANTA ANA                                                                                                    |                                          |                                                                       | ~        |  |  |
| County                                                                                                    |                                          | State                                                                 |          |  |  |
| ORANGE                                                                                                    | ~                                        | California                                                            | ~        |  |  |
| Industry                                                                                                    | [                                        | Double check your <i>Zip</i> and <i>Numb</i>                          | er of    |  |  |
| Insurance                                                                                                    | en                                       | ployees at this location to ensu                                      | Ire vour |  |  |
| NAICS Code (Optional)                                                                                                    | employees at this location to ensure you |                                                                       |          |  |  |
|                                                                                                    | account reflects current details.        |                                                                       |          |  |  |
| Not Specified                                                                                                    |                                          | account reflects current details                                      |          |  |  |
| Not Specified Are you a federal contractor at this location? (Optional)                                                                                                    |                                          | account reflects current details                                      |          |  |  |
| Not Specified           Are you a federal contractor at this location? (Optional)           No                                                                                                    | ~                                        | account reflects current details                                      |          |  |  |
| Not Specified         Are you a federal contractor at this location? (Optional)         No         Does your company have any union agreements at this location?                                                                    | Y (Optional)                             | account reflects current details                                      |          |  |  |
| Not Specified         Are you a federal contractor at this location? (Optional)         No         Does your company have any union agreements at this location?         No                                                         | Y<br>? (Optional)                        | account reflects current details                                      | ·.       |  |  |
| Not Specified         Are you a federal contractor at this location? (Optional)         No         Does your company have any union agreements at this location?         No         No         Number of employees at this location | Y<br>? (Optional)                        | account reflects current details                                      | ·.       |  |  |
| Not Specified         Are you a federal contractor at this location? (Optional)         No         Does your company have any union agreements at this location?         No         Number of employees at this location         26 | Y (Optional)                             | account reflects current details                                      | ~        |  |  |

#### Company Settings Company / Add Location

Adding additional locations to your account is important to ensure accuracy, and compliance for the materials and resources available to your business!

Access the Add Location screen on the far right of the page. Enter information for each field (unless noted as optional), and be sure to select Add Location on the right to save!

Double-check your zip code and address, along with the number of employees at the location.

Powered By Mineral ိ Δ ADD USER **IMPORT USERS** VIEW ALL USERS ADD LOCATION IMPORT LOCATIONS 0 VIEW ALL LOCATIONS VIEW IMPORT HISTORY SEND WELCOME EMAIL BATCH DISCLAIMER Changes will not be made to this company until you click Save.

City Select... County --Please choose a county-- $\sim$ Industry All Number of employees at this location?

All fields are required unless marked optional. Location Information Note: Mineral supports all 50 states and the District of Columbia. United States territories and countries outside the US are not supported. Location Name Zip Please provide a valid 5 digit zip code. A valid zip code will populate City, County and State automatically for the provided zip code.  $\sim$ State --Please choose a state  $\sim$  $\mathbf{\vee}$ 

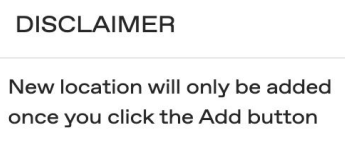

Toolbar

The toolbar houses the menu options to navigate through HR policies, handbooks, tools, resources, and much more! Navigate through the menus and explore everything our system has to offer!

My Messages alert the client to any tickets that need to be read or notifications to follow up with the HR Experts.

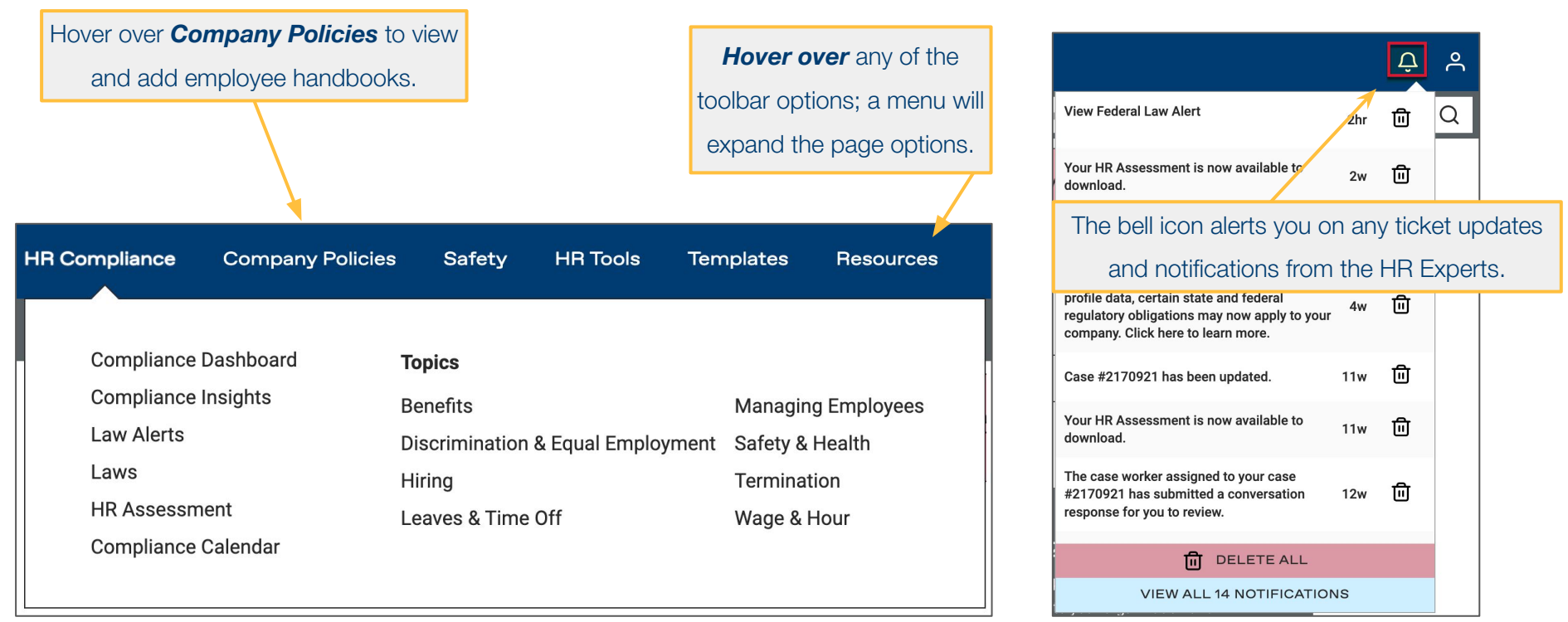

HR Compliance | Laws The *Laws* screen is a quick access, comprehensive, all-inclusive reference guide that houses federal and state-specific, HR-compliant information for Benefits, Culture, Diversity & Discrimination, Employee Management, Health Care Reform, Hiring, HR Administration, Leaves & Accommodations, Money Matters, Safety, Technology & Privacy, and Terminations.

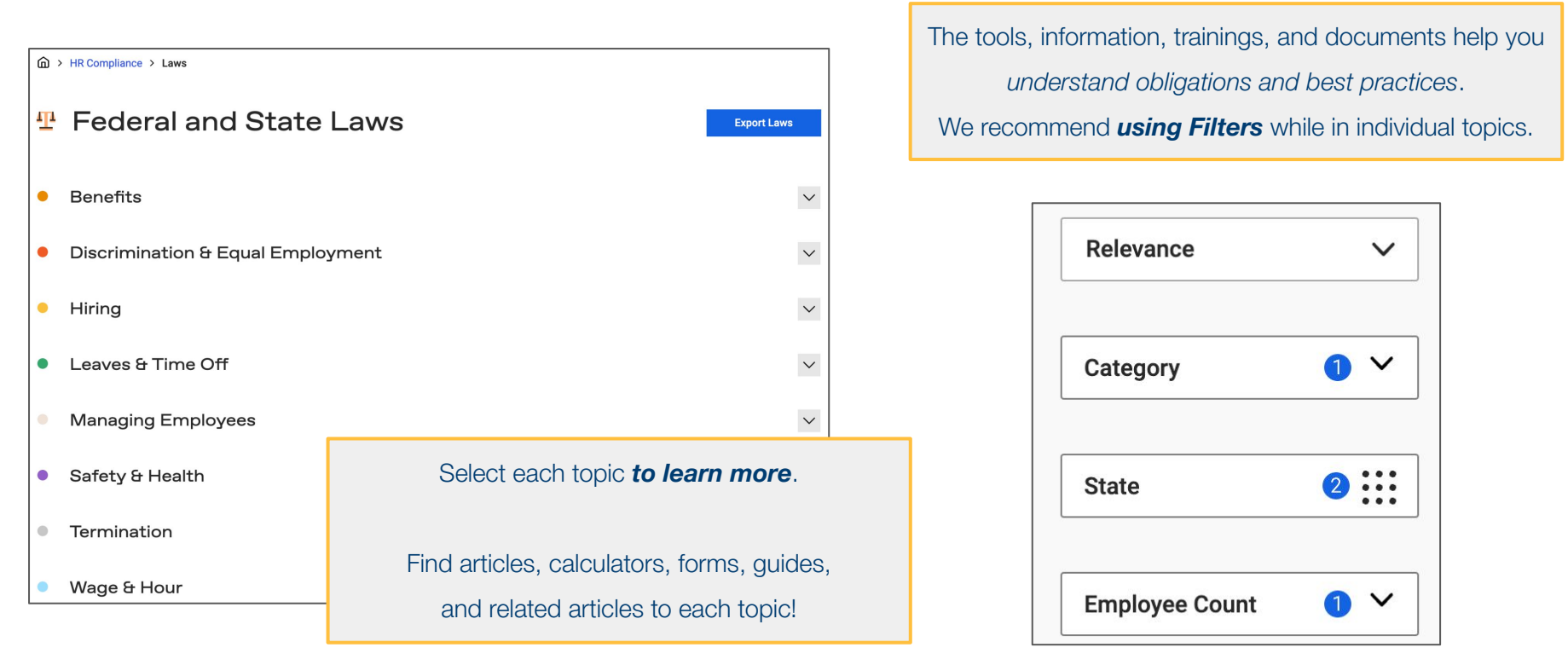

# **Resources** Use the Resources page to stay on top of frequently changing **HR issues.**

| sources    |                                   |                    |
|------------|-----------------------------------|--------------------|
|            |                                   |                    |
| Q&A        | Resources Categories              |                    |
| Videos     | Benefits                          | Managing Employees |
| Webinars   | Discrimination & Equal Employment | Safety & Health    |
| Guides     | Hiring                            | Termination        |
| Charts     | Leaves & Time Off                 | Wage & Hour        |
| Checklists |                                   |                    |
|            |                                   |                    |

Our video section covers subjects like; how to fill out I-9s appropriately, how to prepare your team for an emergency, and other helpful topics! There are also guides, checklists, and Q&A.

| Guides                                                                                                    | Checklists                                                                                                    |
|----------------------------------------------------------------------------------------------------|----------------------------------------------------------------------------------------------------|
| Browse and download guides for in-depth guidance on important HR topics.         MOST POPULAR         Image: Strain Strain | Use these checklists to keep track of your step-by-step progress as you work though important HR issues.           VIEW ACA EMPLOYER COMPLIANCE CH           VIEW USERRA LEAVE ADMINISTRATION           VIEW COMPLIANCE CHECKLIST FOR AD           VIEW WELLNESS PROGRAM CHECKLIST |
| <u>Go to Guides</u>                                                                                                    | <u>Go to Checklists</u>                                                                                                    |

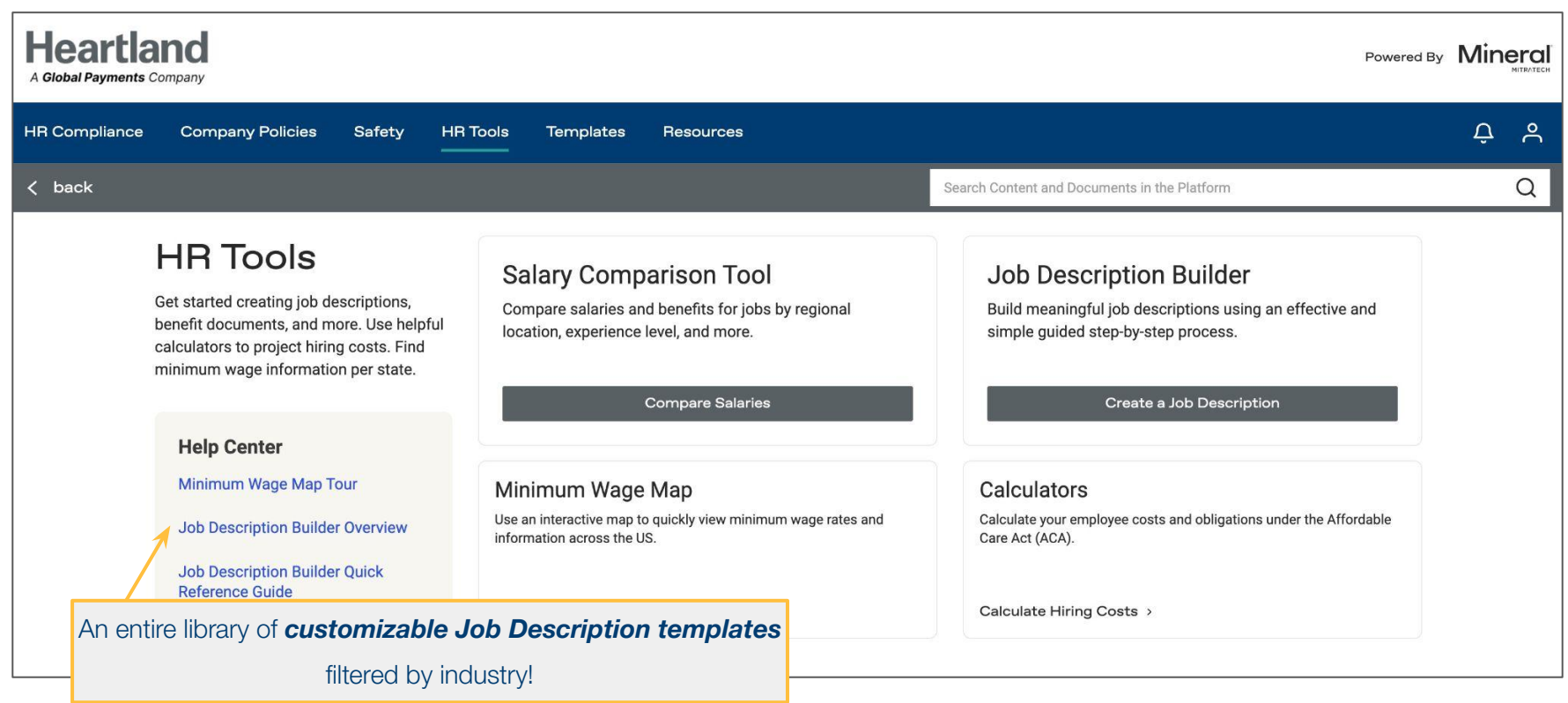

**Templates** The *Templates* menu provides access to a complete library of Forms, Letters, Sample Policies, and Toolkits. All documents are customizable, showing highlighted areas that need to be changed and HR-compliant wording to assist with completing each document.

| Templates                                                                                                    |                                                                                                    |
|----------------------------------------------------------------------------------------------------|----------------------------------------------------------------------------------------------------|
| This page features our ever-growing library of customizable forms, letters, policies, and toolkits.                                                                                                    |                                                                                                    |
| Forms                                                                                                    | Letters                                                                                                    |
| Search our library of customizable forms, built to better help you administer HR.                                                                                                    | Search our library of customizable letters, built to better help you administer HR.                                                                                                    |
| What kind of form are you looking Category V GO<br>for?                                                                                                    | What kind of letter are you looking Category V GO                                                                                                    |
| Sample Policies                                                                                                    | Toolkits                                                                                                    |
| Search our library of sample policy language, built to better help you administer<br>HR.<br>VIEW TEMPORARY DISABILITY LEAVE<br>VIEW INSPECTIONS AND SEARCHES<br>VIEW RELIGIOUS ACCOMMODATIONS<br>VIEW TRAVEL EXPENSES                                                                                                    | Our toolkits offer a quick start on your most pressing HR issues.           VIEW CALIFORNIA NEW HIRE TOOLKIT           VIEW WASHINGTON NEW HIRE TOOLKIT           VIEW MARYLAND NEW HIRE TOOLKIT           VIEW IDAHO RECRUITING TOOLKIT |
| What policy are you looking for? Category Contemporate Category Contemporate Category Contemporate Contemporate Contempora | <u>Go to Toolkits</u>                                                                                                    |

#### Company Policies | Handbooks

Start the handbook process by filling out basic company information, and then look through different federal, state, and custom policies to include in your handbook.

Each policy is categorized as required, optional, custom, or a best practice to include.

Toggle on (green) to enable policies and toggle off (grey) to disable policies.

For policies noting "Requires Customization" in orange, input the information as it applies to your company.

|    |                                                  | Policy Types: | * Required | Optional | E/ Custo | m 🕏 Best | t Practice |
|----|--------------------------------------------------|---------------|------------|----------|----------|----------|------------|
| Co | re Policies (75 Total Employees)                 |               |            |          |          |          |            |
| ~  | Welcome                                          |               |            |          |          |          |            |
| •  | A WELCOME POLICY                                 |               |            |          | Edit     | Details  |            |
| *  | AT-WILL EMPLOYMENT                               |               |            |          | Edit     | Details  |            |
| >  | Introductory Language and Policies               |               |            |          |          |          |            |
| >  | Hiring and Orientation Policies                  |               |            |          |          |          |            |
| >  | Wage and Hour Policies                           |               |            |          |          |          |            |
| >  | Performance, Discipline, Layoff, and Termination |               |            |          |          |          |            |
| >  | General Policies                                 |               |            |          |          |          |            |
| >  | Benefits                                         |               |            |          |          |          |            |
| >  | Safety and Loss Prevention                       |               |            |          |          |          |            |
| >  | Trade Secrets and Inventions                     |               |            |          |          |          |            |
| >  | Customer Relations                               |               |            |          |          |          |            |
| >  | Closing Statement                                |               |            |          |          |          |            |
| >  | Acknowledgment of Receipt and Review             |               |            |          |          | Ge       | et Help 🧿  |

| Colorado Policies (75 State Employees) |                                                                |      |         |  |  |
|----------------------------------------|----------------------------------------------------------------|------|---------|--|--|
| >                                      | Hiring and Orientation Policies                                |      |         |  |  |
| ~                                      | Wage and Hour Policies                                         |      |         |  |  |
| *                                      | ACCOMMODATIONS FOR NURSING MOTHERS                             | Edit | Details |  |  |
| *                                      | COLORADO OVERTIME & MINIMUM PAY STANDARDS (COMPS) ORDER NOTICE | Edit | Details |  |  |
| *                                      | MEAL AND REST PERIODS                                          | Edit | Details |  |  |
| *                                      | OVERTIME                                                       | Edit | Details |  |  |
| *                                      | PAY PERIOD C Requires Customization                            | Edit | Details |  |  |
| ٠                                      | TRAVEL TIME PAY                                                | Edit | Details |  |  |
| •                                      | WAGE DISCLOSURE PROTECTION                                     | Edit | Details |  |  |
| >                                      | General Policies                                               |      |         |  |  |
| >                                      | Benefits                                                       |      |         |  |  |
| >                                      | Safety and Loss Prevention                                     |      |         |  |  |
| >                                      | Acknowledgment of Receipt and Review                           |      |         |  |  |

# Get Help | Our HR Experts are here to help you and the business! To meet each type of business need, we have multiple means of communication you can use.

To contact the **HR Experts**, either **call** into the hotline or **submit a case**. You can also contact **Technical Support** for any issues with the site itself.

| CONTACT EXPERTS                                                              | 877                                              | -800-6675 Mon - Fri 5am - 5pm PT, Closed Fri 12pm - 1pm PT | ^ |                             |
|------------------------------------------------------------------------------|--------------------------------------------------|------------------------------------------------------------|---|-----------------------------|
| Talk to or send a message to an Expert.                                      |                                                  |                                                            |   | Help                        |
| Hello!                                                                       | What type of help do you nee                     | ed?                                                        |   | Help Center                 |
| Your questions will be<br>answered by a real person,<br>as soon as possible. | O Employee Health, Welfare & Retirement Benefits | 5                                                          |   | Contact Technical Support   |
|                                                                              | O Human Resources                                |                                                            |   | Chat with Technical Support |
|                                                                              |                                                  |                                                            |   | Contact an HR Expert        |
|                                                                              |                                                  |                                                            |   | Get Help 😣                  |
|                                                                              | PREVIOUS                                         | NEXT                                                       |   |                             |